# Инструкция по разворачиванию образа виртуальной машины с ИС «Система оповещения 112»

Данная инструкция включает шаги по разворачиванию экземпляра ИС «Система оповещения 112» на образе виртуальной машины (далее — BM) VirtualBox.

Примечание: в целях безопасности были отключены следующие возможности:

- авторизация через ЕСИА;
- отсылка email, PUSH и CMC сообщений.

### 1 Установить VirtualBox

Скачать и установить клиент VirtualBox 6.1.16 и VirtualBox Extention Pack с сайта https:// www.virtualbox.org/wiki/Downloads:

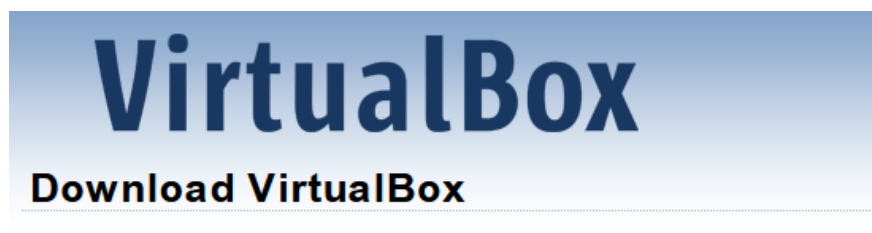

Here you will find links to VirtualBox binaries and its source code.

#### VirtualBox binaries

By downloading, you agree to the terms and conditions of the respective license

If you're looking for the latest VirtualBox 6.0 packages, see VirtualBox 6.0 builds.

If you're looking for the latest VirtualBox 5.2 packages, see VirtualBox 5.2 builds.

#### VirtualBox 6.1.16 platform packages

| <ul> <li>➡Windows hosts</li> </ul>      |
|-----------------------------------------|
| <ul> <li>B→OS X hosts</li> </ul>        |
| <ul> <li>Linux distributions</li> </ul> |
| <ul> <li>➡ Solaris hosts</li> </ul>     |

The binaries are released under the terms of the GPL version 2.

See the changelog for what has changed.

You might want to compare the checksums to verify the integrity of downloaded

SHA256 checksums, MD5 checksums

Note: After upgrading VirtualBox it is recommended to upgrade the guest addition

#### VirtualBox 6.1.16 Oracle VM VirtualBox Extension Pack

➡All supported platforms

Support for USB 2.0 and USB 3.0 devices, VirtualBox RDP, disk encryption, NVMe VirtualBox Personal Use and Evaluation License (PUEL). Please install the same ve

# 2 Импортировать образ ВМ

Скачать образ виртуальной машины по предоставленному адресу.

Открыть клиент VirtualBox.

Импортировать скачанный образ:

| Фай | 1 Машина     | Снимок    | Справка |        |
|-----|--------------|-----------|---------|--------|
| S   | Настройки    |           |         | Ctrl+G |
| n   | Импорт конф  | оигураций |         | Ctrl+I |
| R   | Экспорт конс | фигураций |         | Ctrl+E |
| 9   | Создать обла | чную маші | ину     |        |

При необходимости изменить параметры виртуальной машины (например, количество ядер процессора, ОЗУ).

## 3 Запустить ВМ

Запустить импортированную ВМ (выбрать её в меню слева и нажать на «Запустить» → «Запустить»):

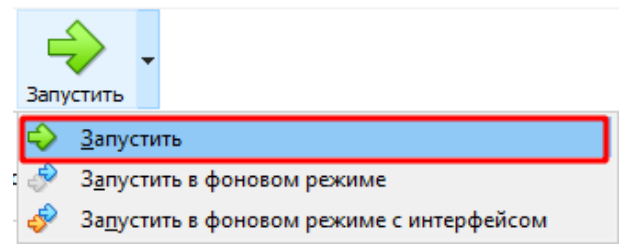

Дальнейшие действия производить от пользователя: логин — demo пароль — demo

В призапуске сессии открыто окно браузера и терминал.

Команды для работы с ИС (нужно вводить в терминале):

- запускает docker-демон, можно выполнять в любой директории sudo dockerd
- переходит в директорию проекта cd ~/notify-system
- запускает проект в фоновом режиме, нужно находиться в директории `~/notify-system` sudo docker-compose up -d
- останавливает проект, нужно находиться в директории `~/notify-system` sudo docker-compose down

Когда служба dockerd закончит инициализацию в консоли появится сообщение: Daemon has completed initialization

| Tuateecussosatuuressevaestsoeabutturcotuuressorssinain.sock uebug-ratise ptu-toza  |                                           |
|------------------------------------------------------------------------------------|-------------------------------------------|
| <pre>INF0[2021-01-11T10:44:37.355970057+03:00] shim containerd-shim started</pre>  | address="/containerd-shim/moby            |
| c4ba47b918bc75b8fb2e46909fded0592d5820f1cba319d596/shim.sock" debug=false pid=1928 |                                           |
| INF0[2021-01-11T10:44:38.090439186+03:00] shim containerd-shim started             | address="/containerd-shim/moby            |
| 51df25cadf938174af9da3823c9580de220f905d639b32a1cd/shim.sock" debuq=false pid=1968 |                                           |
| INF0[2021-01-11T10:44:44.123106182+03:00] Loading containers: done.                |                                           |
| INF0[2021-01-11T10:44:44.741470980+03:00] Docker daemon                            | <pre>commit=v19.03.12 graphdriver(s</pre> |
| ion=19.03.12                                                                       |                                           |
| INF0[2021-01-11T10:44:44.798562201+03:00] Daemon has completed initialization      |                                           |
| INF0[2021-01-11T10:44:45.107495899+03:00] API listen on /var/run/docker.sock       |                                           |

# 4 Открыть ИС

После запуска docker-контейнеров система станет доступна по adpecy http://localhost — пользовательский интерфейс, и по adpecy http://localhost/superadmin — административная панель.

В ИС добавлен один пользователь-суперадмин: логин — root пароль — root12345

### 5 Файлы ИС

Все файлы ИС «Система оповещения 112», необходимые для запуска, хранятся в директории: /home/demo/notify-system